# Configurar a autenticação 802.1X no Catalyst 9800 Wireless Controller Series

## Contents

| Introdução                         |
|------------------------------------|
| Pré-requisitos                     |
| Requisitos                         |
| Componentes Utilizados             |
| Configurar                         |
| Diagrama de Rede                   |
| Configuração de WLC                |
| Configuração de AAA em 9800 WLCs   |
| Configuração do perfil da WLAN     |
| Configuração de perfil de política |
| Configuração de marca de política  |
| Atribuição de tag de política      |
| Configuração do ISE                |
| Declarar o WLConISE                |
| Criar novo usuário no ISE          |
| Criar perfil de autorização        |
| Criar um conjunto de políticas     |
| Criar Política de Autenticação     |
| Criar Política de Autorização      |
| Verificar                          |
| Troubleshooting                    |
| Solucionar problemas no WLC        |
| Solução de problemas no ISE        |

### Introdução

Este documento descreve como configurar uma WLAN com segurança 802.1X em um Cisco Catalyst 9800 Series Wireless Controller.

## Pré-requisitos

### Requisitos

A Cisco recomenda que você tenha conhecimento destes tópicos:

• 802.1X

**Componentes Utilizados** 

As informações neste documento são baseadas nestas versões de software e hardware:

- Série de controladores sem fio Catalyst 9800 (Catalyst 9800-CL)
- Cisco IOS® XE Gibraltar 17.3.x
- Cisco ISE 3.0

As informações neste documento foram criadas a partir de dispositivos em um ambiente de laboratório específico. Todos os dispositivos utilizados neste documento foram iniciados com uma configuração (padrão) inicial. Se a rede estiver ativa, certifique-se de que você entenda o impacto potencial de qualquer comando.

## Configurar

Diagrama de Rede

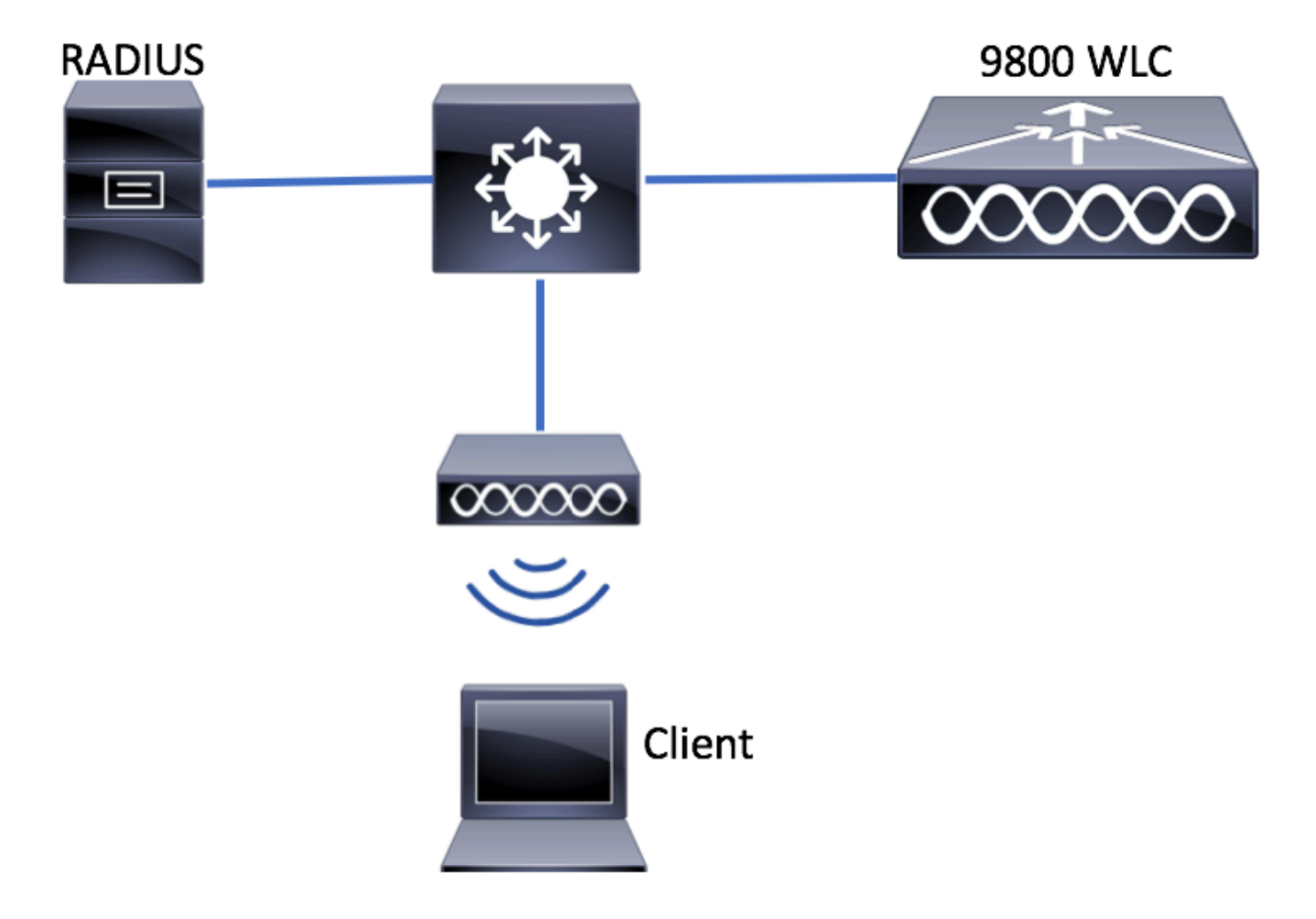

Configuração de WLC

Configuração de AAA em 9800 WLCs

GUI:

Etapa 1. Declarar servidor RADIUS. Navegue Configuration > Security > AAA > Servers / Groups > RADIUS >

**Servers > + Add** e insira as informações do servidor RADIUS.

| Q Search Menu Items | Authentication Authorizatio | n and Accounting | g              |
|---------------------|-----------------------------|------------------|----------------|
| 📷 Dashboard         | + AAA Wizard                |                  |                |
| Monitoring >        | AAA Method List             | Servers / Group: | s AAA Advanced |
|                     | + Add X Delete              |                  |                |
| () Administration > | RADIUS                      |                  |                |
| 💥 Troubleshooting   | TACACS+                     | Servers          | Server Groups  |
|                     | IDAP                        | Name             | - Address      |

Certifique-se de que o **Suporte para CoA** esteja habilitado se você planeja usar a Autenticação da Web Central (ou qualquer tipo de segurança que exija a Alteração de Autorização [CoA]) no futuro.

| Create AAA Radius Server  |             |                 | ×                        |
|---------------------------|-------------|-----------------|--------------------------|
| Name*                     | ISE-kcg     | Clear PAC Key   |                          |
| IPV4/IPv6 Server Address* | 172.16.0.11 | Set New PAC Key |                          |
| Shared Secret*            |             |                 |                          |
| Confirm Shared Secret*    |             |                 |                          |
| Auth Port                 | 1812        |                 |                          |
| Acct Port                 | 1813        |                 |                          |
| Server Timeout (seconds)  | 1-1000      |                 |                          |
| Retry Count               | 0-100       |                 |                          |
| Support for CoA           | ENABLED     |                 |                          |
| Cancel                    |             |                 | 🖹 Save & Apply to Device |

Etapa 2. Adicione o servidor RADIUS a um grupo RADIUS. Navegue para **Configuration > Security > AAA > Servers / Groups > RADIUS** > **Server Groups > + Add.** Dar um nome ao seu grupo e mova o servidor criado anteriormente na lista de **Assigned Servers**.

| Create AAA Radius Serve | er Group  | ×                        |
|-------------------------|-----------|--------------------------|
| Name*                   | ISE-grp-r | hame                     |
| Group Type              | RADIUS    |                          |
| MAC-Delimiter           | none      | •                        |
| MAC-Filtering           | none      | •                        |
| Dead-Time (mins)        | 1-1440    |                          |
| Available Servers       |           | Assigned Servers         |
|                         | ~         | ISE-kcg                  |
| Cancel                  |           | 🗎 Save & Apply to Device |

Etapa 3. Crie uma lista de métodos de autenticação. Navegue até **Configuration > Security > AAA > AAA Method List > Authentication > + Add**.

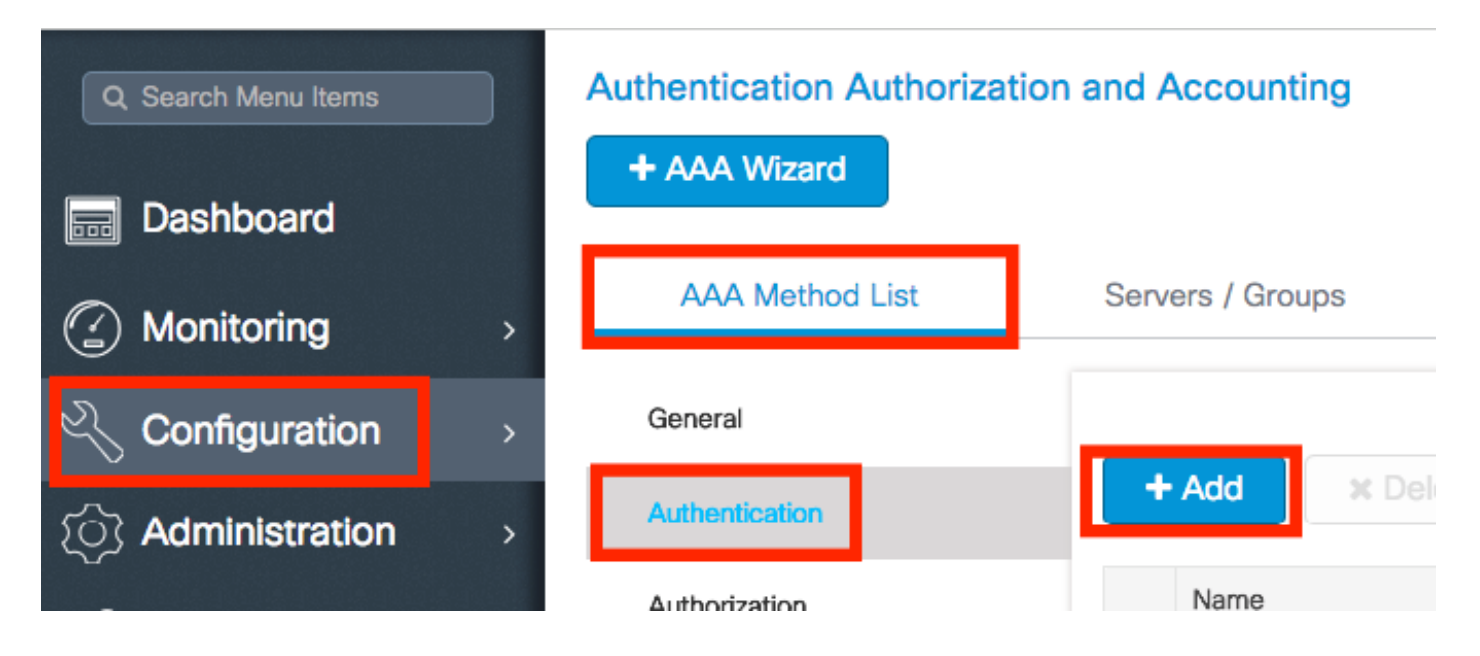

Inserir informações:

| Quick Setup: AAA Authe                       | entication |                        | ×                   |
|----------------------------------------------|------------|------------------------|---------------------|
| Method List Name*                            | list-name  |                        |                     |
| Туре*                                        | dot1x      | •                      |                     |
| Group Type                                   | group      | <b>v</b>               |                     |
| Fallback to local<br>Available Server Groups |            | Assigned Server Groups |                     |
| radius<br>Idap<br>tacacs+<br>ISE-kcg-grp     | *          | ISE-grp-name           |                     |
| <b>'D</b> Cancel                             |            | 🗎 Save                 | e & Apply to Device |

#### CLI:

# config t # aaa new-model # radius server <radius-server-name> # address ipv4 <radius-server-ip> auth-port 1812 acct-port 1813 # timeout 300 # retransm # aaa server radius dynamic-author

# client <radius-server-ip> server-key <shared-key>

# aaa authentication dot1x <dot1x-list-name> group <radius-grp-name>

#### Observação sobre a detecção de servidor inativo AAA

Depois de configurar o servidor RADIUS, você pode verificar se ele é considerado "ATIVO":

#show aaa servers | s WNCD Platform State from WNCD (1) : current UP Platform State from WNCD (2) : cur

Você pode configurar o, assim dead criteria, como o, deadtime em sua WLC, especialmente se você usar vários servidores RADIUS.

#### #radius-server dead-criteria time 5 tries 3 #radius-server deadtime 5

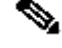

Observação: dead criteria os critérios usados para marcar um servidor RADIUS como inativo. É composto por: 1. Um tempo limite (em segundos) que representa a quantidade de tempo que deve decorrer do momento em que o controlador recebeu um pacote válido do servidor RADIUS pela última vez até o momento em que o servidor é marcado como inativo. 2. Um contador, que representa o número de tempos limite consecutivos que devem ocorrer no controlador antes que o servidor RADIUS seja marcado como inativo.

**Observação**: o **deadtime** especifica o tempo (em minutos) que o servidor permanece no status inativo depois que o dead-criteria o marca como inativo. Quando o tempo de inatividade expirar, o controlador marcará o servidor como ATIVO (ATIVO) e notificará os clientes registrados sobre a alteração de estado. Se o servidor ainda estiver inacessível depois que o estado for marcado como ATIVO e se os critérios de inatividade forem atendidos, o servidor será marcado como inativo novamente para o intervalo de tempo de inatividade.

Configuração do perfil da WLAN

#### GUI:

Etapa 1. Criar a WLAN. Navegue até Configuration > Wireless > WLANs > + Add e configure a rede conforme necessário.

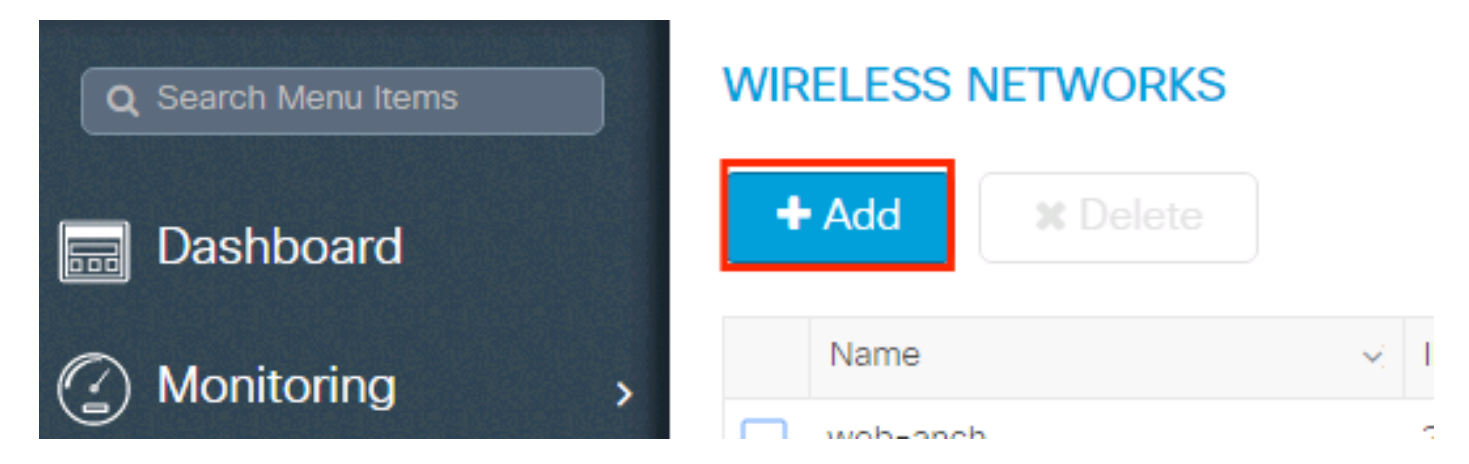

#### Etapa 2. Insira as informações da WLAN

× Add WLAN Security General Advanced All Profile Name\* prof-name Radio Policy • Broadcast SSID ENABLED SSID ssid-name WLAN ID\* 1 Status ENABLED 🖹 Save & Apply to Device Cancel

Etapa 3. Navegue até a guia Segurança e selecione o método de segurança necessário. Nesse caso, WPA2 + 802.1x.

| Add WLAN                   |              |                                 | ×        |
|----------------------------|--------------|---------------------------------|----------|
| General                    | Security     | Advanced                        | <b>A</b> |
| Layer2                     | Layer3       | ААА                             |          |
| Layer 2 Security Mode      | WPA + WPA2 🔻 | Fast Transition Adaptive Enab 🔻 |          |
| MAC Filtering              |              | Over the DS                     |          |
| Protected Management Frame |              | Reassociation Timeout 20        |          |
| PMF                        | Disabled     |                                 | l        |
| WPA Falameters             |              |                                 |          |
| WPA Policy                 |              |                                 | +        |
| Cancel                     |              | 🗎 Save & Apply to Devic         | e        |
|                            |              |                                 |          |
| Add WLAN                   |              |                                 | ×        |
| PMF                        | Disabled v   |                                 | 1        |
| WPA Parameters             |              |                                 |          |

| WPA Policy      |                                                                                                    |                        |
|-----------------|----------------------------------------------------------------------------------------------------|------------------------|
| WPA2 Policy     |                                                                                                    |                        |
| WPA2 Encryption | AES(CCMP128)<br>CCMP256<br>GCMP128<br>GCMP256<br>GCMP256<br>G |                        |
| Auth Key Mgmt   | 802.1x v                                                                                                    |                        |
| Cancel          |                                                                                                    | Save & Apply to Device |

Etapa 4. Na Security > AAA guia, selecione o método de autenticação criado na Etapa 3 da seção AAA Configuration on 9800 WLC.

| Add WLAN                 |           |   |          | ×                      |
|--------------------------|-----------|---|----------|------------------------|
| General                  | Security  |   | Advanced |                        |
| Layer2                   | Layer3    |   | AAA      |                        |
| Authentication List      | list-name | • |          |                        |
| Local EAP Authentication |           |   |          |                        |
|                          |           |   |          |                        |
|                          |           |   |          |                        |
|                          |           |   |          |                        |
|                          |           |   |          |                        |
|                          |           |   |          |                        |
| <sup>5</sup> Cancel      |           |   |          | Save & Apply to Device |

#### CLI:

# config t # wlan <profile-name> <wlan-id> <ssid-name> # security dot1x authentication-list <dot1x-list-name> # no shutdown

#### Configuração de perfil de política

Dentro de um Perfil de política, você pode decidir a qual VLAN atribuir os clientes, entre outras configurações (como Lista de controles de acesso [ACLs], Qualidade de serviço [QoS], Âncora de mobilidade, Temporizadores, etc.).

Você pode usar seu perfil de política padrão ou criar um novo perfil.

#### GUI:

Navegue para Configuration > Tags & Profiles > Policy Profile e configure seu default-policy-profile ou crie um novo.

| Q Search Menu Items            |   | Policy Profile         |                        |
|--------------------------------|---|------------------------|------------------------|
| n Dashboard                    |   | + Add X Delete         |                        |
| <ol> <li>Monitoring</li> </ol> | > | Policy Profile Name    | - Description          |
| 9                              |   | voice                  |                        |
| Configuration                  | > | default-policy-profile | default policy profile |
| Administration                 | > | ◀ ◀ 1 ► ►  10 ▼ iten   | ms per page            |

Verifique se o perfil está ativado.

Além disso, se o ponto de acesso (AP) estiver no modo local, verifique se o perfil de política tem **Central Switching** e **Central Authentication** ativados.

| Ed | it Policy Profile           |                              |                |                            |                           |
|----|-----------------------------|------------------------------|----------------|----------------------------|---------------------------|
|    | General Access Polic        | cies QOS and                 | AVC            | Mobility                   | Advanced                  |
|    | A Configuring               | in enabled state will result | in loss of con | nectivity for clients asso | ciated with this profile. |
|    | Name*                       | default-policy-profile       | ]              | WLAN Switching I           | Policy                    |
|    | Description                 | default policy profile       | ]              | Central Switching          |                           |
|    | Status                      |                              |                | Central Authenticati       | on 🔽                      |
|    | Passive Client              | DISABLED                     |                | Central DHCP               |                           |
|    | Encrypted Traffic Analytics | DISABLED                     |                | Central Association        | Enable 🗹                  |
|    | CTS Policy                  |                              |                | Flex NAT/PAT               |                           |
|    | Inline Tagging              |                              |                |                            |                           |
|    | SGACL Enforcement           |                              |                |                            |                           |
|    | Default SGT                 | 2-65519                      |                |                            |                           |

Selecione a VLAN à qual os clientes precisam ser atribuídos na guia Access Policies.

| Edit Policy Profi | le              |                      |          |             |                    |  |
|-------------------|-----------------|----------------------|----------|-------------|--------------------|--|
| General           | Access Policies | QOS and AVC          | Mobility | Adv         | vanced             |  |
| WLAN Local Pr     | rofiling        |                      |          | WLAN ACL    |                    |  |
| HTTP TLV Cachi    | ng              |                      |          | IPv4 ACL    | Search or Select 🗸 |  |
| RADIUS Profiling  | I               |                      |          | IPv6 ACL    | Search or Select   |  |
| DHCP TLV Cach     | ing             |                      |          | URL Filters |                    |  |
| Local Subscriber  | r Policy Name   | Search or Select 🔻   |          | Pre Auth    | Search or Select 🗸 |  |
| VLAN              |                 |                      |          | Post Auth   | Search or Select   |  |
| VLAN/VLAN Gro     | ир              | VLAN2602             |          |             |                    |  |
| Multicast VLAN    |                 | Enter Multicast VLAN |          |             |                    |  |

Se você planeja ter atributos de retorno ISE no Access-Accept como atribuição de VLAN, habilite a substituição de AAA na Advanced guia:

| dit Policy P       | Profile            |                        |                      |                                        |                         |
|--------------------|--------------------|------------------------|----------------------|----------------------------------------|-------------------------|
| General            | Access Policies    | QOS and AVC            | Mobility             | Advanced                               |                         |
| WLAN Time          | eout               |                        |                      | Fabric Profile                         | Search or Select        |
| Session Tim        | eout (sec)         | 1800                   |                      | Umbrella<br>Parameter Map              | Not Configured          |
| Idle Timeout       | (sec)              | 300                    |                      | mDNS Service<br>Policy                 | default-mdns-servic     |
| Idle Thresho       | ld (bytes)         | 0                      |                      | WLAN Flex Policy                       | Clear                   |
| Client Exclus      | sion Timeout (sec) | 60                     | ]                    |                                        |                         |
| DHCP               |                    |                        |                      | VLAN Central Switchir<br>Split MAC ACL | Search or Select        |
| IPv4 DHCP Required |                    |                        | Air Time Fairness Po | blicies                                |                         |
| DHCP Serve         | er IP Address      |                        |                      |                                        | Control or Colort       |
| now more >>        | >                  |                        |                      | 2.4 GHz Policy                         | Search or Select        |
| AAA Policy         | t.                 |                        |                      | 5 GHz Policy                           | Search or Select        |
| Allow AAA C        | Override           |                        |                      |                                        |                         |
| NAC State          |                    |                        |                      |                                        |                         |
| Policy Name        | 1                  | default-aaa-policy 🗙 🔻 | •                    |                                        |                         |
| <b>D</b> Cancel    |                    |                        | <u>ر</u>             |                                        | Update & Apply to Devid |

#### CLI:

# config # wireless profile policy <policy-profile-name>
# aaa-override # central switching # description "<description>" # vlan <vlanID-or-VLAN\_name> # no shutdown

#### Configuração de marca de política

A marca de política é usada para vincular o SSID ao perfil de política. Você pode criar uma nova marca de política ou usar a marca defaultpolicy.

**Observação**: a tag-política padrão mapeia automaticamente qualquer SSID com um ID de WLAN entre 1 e 16 para o perfil-política padrão. Ele não pode ser modificado nem excluído. Se você tiver uma WLAN com ID 17 ou superior, o default-policy-tag não poderá ser usado.

#### Navegue até Configugation > Tags & Profiles > Tags > Policy e adicione um novo, se necessário.

| Q Search Menu Items | Manage Tags                           |                                 |
|---------------------|---------------------------------------|---------------------------------|
| Dashboard           | Policy Site RF AP                     |                                 |
| Monitoring >        | + Add X Delete                        |                                 |
| Configuration       | Policy Tag Name                       | <ul> <li>Description</li> </ul> |
|                     | central-anchor                        |                                 |
|                     | default-policy-tag                    | default policy-tag              |
| X Troubleshooting   | ◀ ◀ <b>1</b> ▶ ▶  10 ▼ items per page |                                 |

Vincule o perfil de WLAN ao perfil de política desejado.

| Add Policy Tag |                     |   |                | :                      | × |
|----------------|---------------------|---|----------------|------------------------|---|
| Name*          | PolicyTagName       |   |                |                        |   |
| Description    | Enter Description   |   |                |                        |   |
| + Add × Dele   |                     |   |                |                        |   |
| WLAN Profile   |                     | ~ | Policy Profile | ~                      |   |
|                | 10 🔹 items per page |   |                | No items to display    |   |
| Cancel         |                     |   |                | Save & Apply to Device |   |

| Add Policy Tag    |                     |                 | ×                        |
|-------------------|---------------------|-----------------|--------------------------|
| Name*             | PolicyTagName       |                 |                          |
| Description       | Enter Description   |                 |                          |
| + Add X Dele      |                     |                 |                          |
| WLAN Profile      | ~                   | Policy Profile  | <b>v</b>                 |
|                   | 10 🔻 items per page |                 | No items to display      |
| Map WLAN and Poli | су                  |                 |                          |
| WLAN Profile*     | prof-name           | Policy Profile* | default-policy-profile 🔻 |
|                   | ×                   | <b>~</b>        |                          |
| Cancel            |                     | -               | 🖹 Save & Apply to Device |

| Add Policy Tag |                     |   |                        | ×                      |
|----------------|---------------------|---|------------------------|------------------------|
| Name*          | PolicyTagName       |   |                        |                        |
| Description    | Enter Description   |   |                        |                        |
| + Add X Dele   |                     |   |                        |                        |
| WLAN Profile   |                     | ~ | Policy Profile         | ~                      |
| prof-name      |                     |   | default-policy-profile |                        |
|                | 10 🔻 items per page |   |                        | 1 - 1 of 1 items       |
| Cancel         |                     |   | [                      | Save & Apply to Device |

CLI:

# config t # wireless tag policy <policy-tag-name> # wlan <profile-name> policy <policy-profile-name>

#### GUI:

Para atribuir a marca a um AP, navegue para **Configuration > Wireless > Access Points > AP Name > General Tags**, atribuir a marca de política relevante e clique em **Update & Apply to Device**.

| General       Interfaces       High Availability       Inventory       Advanced         General       Version         AP Name*       AP3802-02-WS       Primary Software Version       \$0.0.007 molecular         Location*       default location       Predownloaded Status       N/A         Base Radio MAC       00:42:68:66:41:20       Next Retry Time       N/A         Admin Status       Enabled       Next Retry Time       N/A         AP Mode       Local       Nill IOS Version       0.0.0.0         Operation Status       Registered       IP Address       172.16.0.207         Status       Disabled       IP Config       Image: Status       172.16.0.207         Static IP       Image: Status       0 default-rin-tag       Up Time       9 days 1 hrs         RF       default-rin-tag       Up Time       0 days 3 hrs       3 days 21 hrs         Controller Association Latency       8 days 21 hrs       3 days 21 hrs       3 days 21 hrs         So mins 33 secs       So mins 33 secs       3 days 21 hrs       1 days 1 hrs                                                                                                    | dit AP             |                    |                                |                                     |
|----------------------------------------------------------------------------------------------------|--------------------|--------------------|--------------------------------|-------------------------------------|
| General       Version         AP Name*       AP3802-02-WS       Primary Software Version       10.0.020 mg         Location*       default location       Predownloaded Status       N/A         Base Radio MAC       00:42:68:66:41:20       Next Retry Time       N/A         Ethernet MAC       00:42:68:a0:d0:22       Bot Version       N/A         Admin Status       Enabled       IOS Version       10.0.0200.52         AP Mode       Locat       IOS Version       0.0.0.0         Operation Status       Registered       IP Config       IP Config         Policy       default-policy-tag ▼       Static IP       Imme Statistics         RF       default-rif-tag ▼       Up Time       9 days 1 hrs<br>secs         Controller Associated Time       0 days 3 hrs<br>secs       2 days 21 hrs<br>secs                                                                                                    | General Interfaces | High Availability  | Inventory Advanced             |                                     |
| AP Name*       AP3802-02-WS       Primary Software Version       100.020 mS         Location*       default location       NA       Predownloaded Status       NA         Base Radio MAC       00:42:68:c6:41:20       Next Retry Time       N/A         Ethernet MAC       00:42:68:c6:41:20       Next Retry Time       N/A         Admin Status       Enabled       NA       NA         AP Mode       Local       N       NA         Operation Status       Registered       IOS Version       0.0.0.0         Fabric Status       Disabled       IP Config       Image: Status IP       Image: Status IP         Policy       default-policy-tag       Image: Status IP       Image: Status IP                                                                                                    | General            |                    | Version                        |                                     |
| Location* default location Predownloaded Status N/A<br>Base Radio MAC 00:42:68:60:40:22<br>Admin Status Enabled ● OXA2:68:a0:d0:22<br>Admin Status Enabled ● OXA2:68:a0:d0:22<br>Admin Status Enabled ● OXA2:68:a0:d0:22<br>Admin Status Enabled ● OXA2:68:a0:d0:22<br>Admin Status Enabled ● OXA2:68:a0:d0:22<br>Admin Status Enabled ● OXA2:68:a0:d0:22<br>Admin Status Registered<br>Fabric Status Disabled ● <b>P Config</b><br>Policy default-roley-tag ♥<br>State default-rite-tag ♥ OXA2:68:a0:d0:22<br>RF default-riteg ♥ OXA2:68:a0:d0:22<br>OXA2:68:a0:d0:22<br>Mini IOS Version 0.0.0.0<br><b>P Config</b><br>Up Address 172.16.0.207<br>Static IP ● <b>Time Statistics</b><br>Oxa2:69:23 Trans 24<br>secs<br>Controller Associated Time 0 days 1 hrs<br>25 mins 43<br>secs<br>Controller Association Latency 8 days 21 hrs<br>50 mins 33<br>secs                                                                                                    | AP Name*           | AP3802-02-WS       | Primary Software Version       | 112010050                           |
| Base Radio MAC 00:42:68:66:41:20 Next Retry Time N/A<br>Ethernet MAC 00:42:68:a0:d0:22 Boot Version 13<br>Admin Status Enabled •<br>AP Mode Local •<br>Operation Status Registered<br>Fabric Status Disabled PF Config 172.16.0.207<br>Site default-policy-tag •<br>Site default-site-tag •<br>RF default-rt-tag •<br>RF default-rt-tag •<br>Controller Associated Time 0 days 1 hrs 24 secs<br>Controller Association Latency 8 days 21 hrs 50 mins 31 secs                                                                                                    | Location*          | default location   | Predownloaded Status           | N/A                                 |
| Ethernet MAC 00:42:68:a0:d0:22 Next Retry Time N/A   Admin Status Enabled I I   AP Mode Local IOS Version 10.0.200.02   Operation Status Registered IP Config IP   Tags IP Address 172.16.0.207   Site default-policy-tag<                                                                                                    | Base Radio MAC     | 00:42:68:c6:41:20  | Predownloaded Version          | N/A                                 |
| Admin Status Enabled   AP Mode Local   Qperation Status Registered   Fabric Status Disabled   Tags IP Config   Policy default-policy-tag<                                                                                                    | Ethernet MAC       | 00:42:68:a0:d0:22  | Next Retry Time                | N/A                                 |
| AP Mode Local IOS Version 10.0.200.32   Operation Status Registered Mini IOS Version 0.0.0   Fabric Status Disabled IP Config IP   Tags IP Address 172.16.0.207   Policy default-policy-tag ▼ Static IP Image: Static Static Stati | Admin Status       | Enabled v          | Boot Version                   | 1. J                                |
| Operation Status Registered   Fabric Status Disabled   Tags IP Config   Policy default-policy-tag •   Site default-site-tag •   RF default-rf-tag •   Up Time 9 days 1 hrs 17 mins 24 secs   Controller Associated Time 0 days 3 hrs 26 mins 41 secs   Store I Odays 3 hrs 26 mins 33 secs                                                                                                    | AP Mode            | Local 🗸            | IOS Version                    | 10.0.200.52                         |
| Fabric Status Disabled   Tags IP Address   Policy default-policy-tag   Site default-site-tag   RF default-rf-tag   Vp Time 9 days 1 hrs<br>17 mins 24<br>secs   Controller Associated Time 0 days 3 hrs<br>26 mins 41<br>secs   Controller Association Latency 8 days 21 hrs<br>50 mins 33<br>secs                                                                                                    | Operation Status   | Registered         | Mini IOS Version               | 0.0.0                               |
| Tags       IP Address       172.16.0.207         Policy       default-policy-tag       Static IP       Ime Statistics         Site       default-site-tag       Ime Statistics       Ime Statistics         RF       default-rf-tag       Up Time       9 days 1 hrs 17 mins 24 secs         Controller Associated Time       0 days 3 hrs 26 mins 41 secs       Statistics         Controller Association Latency       8 days 21 hrs 30 secs       Statistics                                                                                                    | Fabric Status      | Disabled           | IP Config                      |                                     |
| Policy default-policy-tag   Site default-site-tag   RF default-rf-tag   ✓ Up Time   9 days 1 hrs<br>17 mins 24<br>secs   Controller Associated Time 0 days 3 hrs<br>26 mins 41<br>secs   Controller Association Latency 8 days 21 hrs<br>50 mins 33<br>secs                                                                                                    | Tags               |                    | IP Address                     | 172.16.0.207                        |
| Site default-site-tag<br>RF default-rf-tag<br>Controller Associated Time 0 days 3 hrs 26 mins 41 secs<br>Controller Association Latency 8 days 21 hrs 50 mins 33 secs<br>Controller Association Latency 8 days 21 hrs 50 mins 33 secs                                                                                                    | Policy             | default-policy-tag | Static IP                      |                                     |
| RF                                                                                                    | Site               | default-site-tag   | Time Statistics                |                                     |
| Controller Associated Time 0 days 3 hrs<br>26 mins 41<br>secs<br>8 days 21 hrs<br>50 mins 33<br>secs<br>9 Cancel                                                                                                    | RF                 | default-rf-tag 🗸   | Up Time                        | 9 days 1 hrs<br>17 mins 24<br>secs  |
| Controller Association Latency 8 days 21 hrs<br>50 mins 33<br>secs                                                                                                    |                    |                    | Controller Associated Time     | 0 days 3 hrs<br>26 mins 41<br>secs  |
| ి Cancel                                                                                                    |                    |                    | Controller Association Latency | 8 days 21 hrs<br>50 mins 33<br>secs |
| ℃ Cancel                                                                                                    |                    |                    |                                |                                     |
|                                                                                                    | Cancel             |                    | [                              | 🗄 Update & Apply                    |

**Observação**: lembre-se de que quando a marca de política em um AP é alterada, ele descarta sua associação com a WLC 9800 e se junta alguns momentos depois.

Para atribuir a mesma Policy Tag a vários APs, navegue até Configuration > Wireless Setup > Advanced > Start Now > Apply.

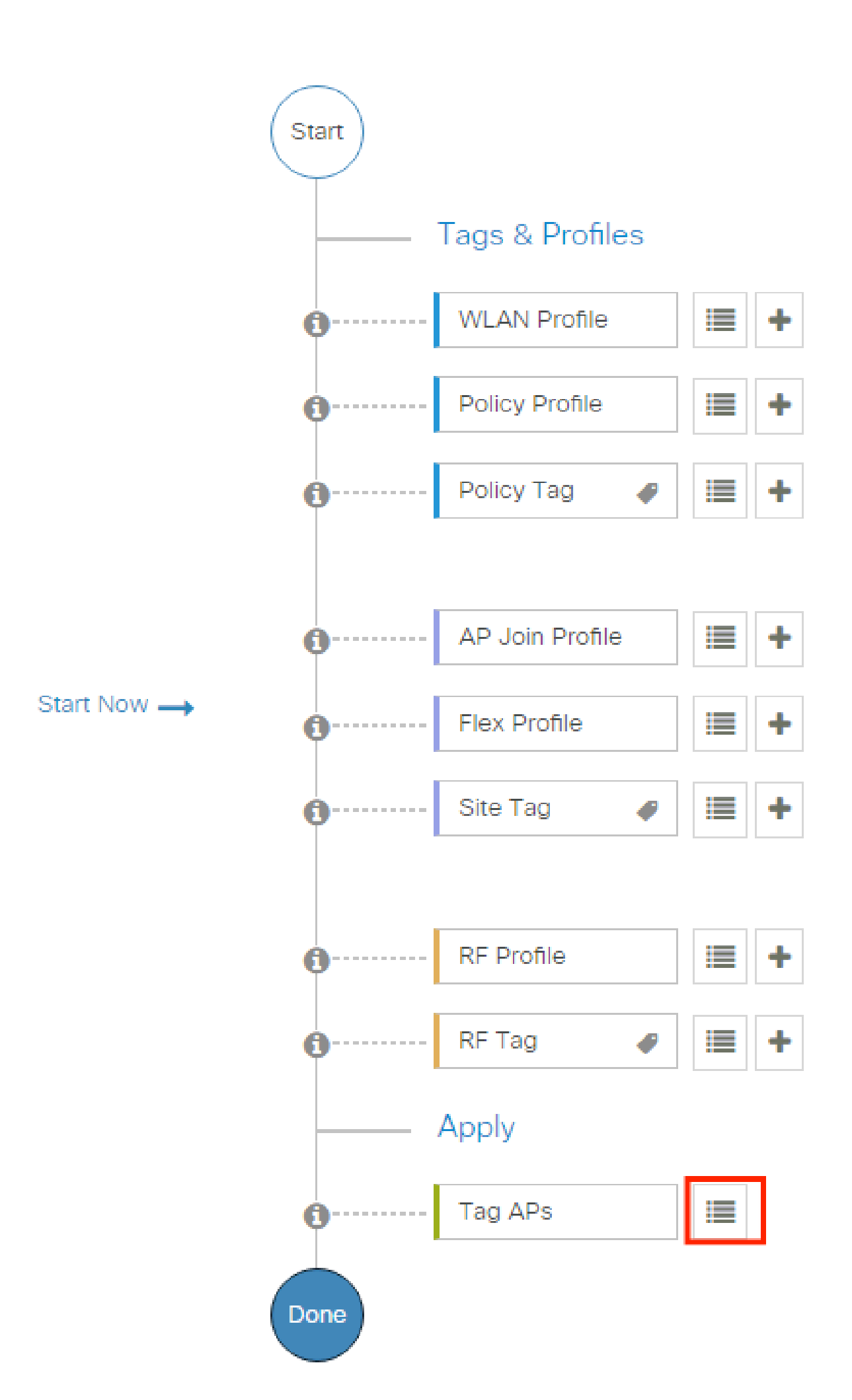

consiste em um conjunto de atributos que são retornados quando uma condição é correspondida. O perfil de autorização determina se o cliente tem acesso ou não à rede, envia Listas de Controle de Acesso (ACLs), substituições de VLAN ou qualquer outro parâmetro. O perfil de autorização mostrado neste exemplo envia uma aceitação de acesso para o cliente e atribui o cliente à VLAN 1416.

Etapa 1. Navegue Policy > Policy Elements > Results > Authorization > Authorization Profiles e clique no Add botão.

| <b>≡ Cisco</b> ISE                                        |          | Polic                                                                    | y • Policy Elements                                   |        | A Evaluation Mode 85 Days Q (                                 | 9 ,9        | ٥    |
|-----------------------------------------------------------|----------|--------------------------------------------------------------------------|-------------------------------------------------------|--------|---------------------------------------------------------------|-------------|------|
| Dictionaries Condition                                    | ons Resu | llts                                                                     |                                                       |        |                                                               |             |      |
| Authentication<br>Authorization<br>Authorization Profiles | > S      | Standard Authoriza<br>or Policy Export go to Administration > System > E | tion Profiles<br>ackup & Restore > Policy Export Page |        | Selected 0 Total 10                                           | Cisco       | >    |
| Downloadable ACLs                                         | 0        | Edit + Add Duplicate                                                     | Delete                                                |        | A                                                             | ui ~ 7      | 7    |
| Profiling                                                 | >        | Name                                                                     | Profile                                               | ∧ Desc | ription                                                       |             |      |
| Posture                                                   | >        | Authz_Profile_iPSK                                                       | 🗱 Cisco 🚺                                             |        |                                                               |             |      |
|                                                           |          | Blackhole_Wireless_Access                                                | 🗰 Cisco 🚺                                             | Defau  | ult profile used to blacklist wireless devices. Ensure that y | you configu | JI . |
| Client Provisioning                                       | >        | Cisco_IP_Phones                                                          | 🚓 Cisco 👔                                             | Defau  | ult profile used for Cisco Phones.                            |             |      |

Etapa 2. Insira os valores conforme mostrado na imagem. Aqui podemos retornar atributos de substituição AAA como VLAN, por exemplo. A WLC 9800 aceita os atributos de túnel 64, 65, 81, que usam o ID ou o nome da VLAN, e aceita também o uso do AirSpace-Interface-Name atributo.

| ■ Cisco ISE             | Policy - Policy Elements                      | A Evaluation Mode 85 Days | 9  | 0 | ٢ |
|-------------------------|-----------------------------------------------|---------------------------|----|---|---|
| Dictionaries Conditions | Results                                       |                           |    |   |   |
| Authentication >        | Authorization Profiles > PermitAccessVian1416 |                           |    |   |   |
| Authorization ~         |                                               |                           |    |   |   |
| Authorization Profiles  | * Name PermitAccessVlan1416                   |                           |    |   |   |
| Downloadable ACLs       | Description                                   |                           |    |   |   |
| Profiling >             | * Access Type ACCESS_ACCEPT ~                 |                           |    |   |   |
| Posture >               | Network Device Profile 📾 Cisco 🗸 🕀            |                           |    |   |   |
| Client Provisioning >   | Service Template                              |                           |    |   |   |
|                         | Track Movement                                |                           |    |   |   |
|                         | Agentless Posture                             |                           |    |   |   |
|                         | Passive Identity Tracking                     |                           |    |   |   |
|                         | VLAN Tag ID 1 Edit Tag ID/Name 1416           | <u> </u>                  |    |   |   |
|                         |                                               |                           |    |   |   |
|                         |                                               |                           |    |   |   |
|                         | ✓ Advanced Attributes Settings                |                           |    |   |   |
|                         | Image: Select an item                         |                           |    |   |   |
|                         |                                               |                           |    |   |   |
|                         | ✓ Attributes Details                          |                           |    |   |   |
|                         | Access Type = ACCESS_ACCEPT                   |                           |    |   |   |
|                         | Tunnel-Private-Group-ID = 1:1416              |                           |    |   |   |
|                         | Tunnel-Type = 1:13                            |                           |    |   |   |
|                         | Tunnel-Medium-Type = 1:6                      |                           |    |   |   |
|                         |                                               |                           | 1. |   |   |

#### Criar um conjunto de políticas

Um conjunto de políticas define uma coleção de regras de Autenticação e Autorização. Para criar um, vá para **Policy > Policy Sets**, clique na engrenagem do primeiro conjunto de políticas na lista e selecione **Insert new row above** como mostrado nesta imagem:

| ≡ Cis    | sco I                  | SE              |                    | P  | olicy · Policy Sets                                      | <b>A</b> E                 | ivaluation Mode 85 Days Q                    | \$ 54 \$ |
|----------|------------------------|-----------------|--------------------|----|----------------------------------------------------------|----------------------------|----------------------------------------------|----------|
| Policy S | ets                    |                 |                    |    |                                                          | Reset Reset P              | olicyset Hitcounts                           | Save     |
| • s      | <b>tatus</b><br>Search | Policy Set Name | Description        | Co | nditions                                                 | Allowed Protocols / Server | Sequence Hits Action                         | s View   |
| 11       | 0                      | Policy_Set_IPSK |                    | Ŀ  | Cisco-cisco-av-pair EQUALS cisco-wian-<br>ssid=WLAN_IPSK | Default Network Access     | ∞ ~+ " 🐯                                     | >        |
|          | 0                      | Default         | Default policy set |    |                                                          | Default Network Access     | Insert new row above<br>Insert new row below | >        |
|          |                        |                 |                    |    |                                                          |                            | Duplicate above<br>Duplicate below           | Save     |

Configure um nome e crie uma condição para este Conjunto de políticas. Neste exemplo, a condição especifica que correspondamos ao tráfego que vem da WLC:

#### Radius:NAS-IP-Address EQUALS X.X.X.X // X.X.X.X is the WLC IP address

Verifique se Default Network Access está selecionado em Allowed Protocols / Server Sequence.

| E Cisco ISE              |             | Policy · Policy Sets                     | 🛕 Evaluation Mode 85 Days Q 💮 🕫 🕸                     |
|--------------------------|-------------|------------------------------------------|-------------------------------------------------------|
| Policy Sets              |             |                                          | Reset Reset Policyset Hitcounts Save                  |
| + Status Policy Set Name | Description | Conditions                               | Allowed Protocols / Server Sequence Hits Actions View |
| Q Search                 |             |                                          |                                                       |
| Policy_Set_802.1X        |             | Radius-NAS-IP-Address EQUALS 10.48.38.86 | Default Network Access 🛛 💛 + 3 🎊 🕨                    |

#### Criar Política de Autenticação

Para configurar as políticas de Autenticação e Autorização, você precisa inserir a configuração do Conjunto de Políticas. Isso pode ser feito se você clicar na seta azul à direita da **Policy Set** linha:

| Polic | y Sets   |                   |             |     |                                          | Reset             | Reset Policyset Hit | counts |         | Save |
|-------|----------|-------------------|-------------|-----|------------------------------------------|-------------------|---------------------|--------|---------|------|
| Ŧ     | Status   | Policy Set Name   | Description | Con | ditions                                  | Allowed Protocols | / Server Sequence   | Hits   | Actions | View |
| C     | Q Search |                   |             |     |                                          |                   |                     |        |         |      |
|       | 0        | Policy_Set_802.1X |             | Ŷ   | Radius-NAS-IP-Address EQUALS 10.48.38.86 | Default Network / | Access 🛛 🖂 +        | 3      | ŝ       | >    |

As políticas de autenticação são usadas para verificar se as credenciais dos usuários estão corretas (verifique se o usuário realmente é quem diz ser). Em Authenticaton Policy, crie uma política de autenticação e configure-a como mostrado nesta imagem. A condição para a política usada neste exemplo é:

Além disso, escolha Internal Users na Use guia Authentication Policy.

| Status    | Policy Set Name               | Descrip | tion    | Condi | itions                                   |     | Allowed Protocols / Server | Sequen | ce    |
|-----------|-------------------------------|---------|---------|-------|------------------------------------------|-----|----------------------------|--------|-------|
| Q Sear    | ch                            |         |         |       |                                          |     |                            |        |       |
| 0         | Policy_Set_802.1X             |         |         | Ŷ     | Radius-NAS-IP-Address EQUALS 10.48.38.86 |     | Default Network Access     | ∞ ~    | +     |
| Authentic | ation Policy (1)              |         |         |       |                                          |     |                            |        |       |
| Authentic | us Rule Name                  | Con     | ditions |       |                                          | Use |                            | Hits   | Actio |
| Authentic | ation Policy (1) us Rule Name | Con     | ditions |       |                                          | Use | Users 🛛 🗸                  | Hits   | Actio |

#### Criar Política de Autorização

Na mesma página, vá para Authorization Policy e crie uma nova. A condição para esta Diretiva de Autorização é:

```
RADIUS:Called-Station-ID ENDS_WITH <SSID> // <SSID> is the SSID of your WLAN
```

Na **Result > Profiles** guia dessa diretiva, selecione a **Authorization Profile** que você criou anteriormente. Isso faz com que o ISE envie os atributos corretos para a WLC se o usuário estiver autenticado.

| > Auther      | nticatio | n Policy (2)               |                                          |                        |                    |     |         |       |
|---------------|----------|----------------------------|------------------------------------------|------------------------|--------------------|-----|---------|-------|
| > Author      | rization | Policy - Local Exceptions  |                                          |                        |                    |     |         |       |
| > Author      | rization | Policy - Global Exceptions |                                          |                        |                    |     |         |       |
| $\sim$ Author | rization | Policy (2)                 |                                          |                        |                    |     |         |       |
|               |          |                            |                                          | Results                |                    |     |         |       |
| ÷ •           | Status   | Rule Name                  | Conditions                               | Profiles               | Security Groups    | F   | iits Ad | tions |
| Q             | Search   |                            |                                          |                        |                    |     |         |       |
|               |          |                            | Radius-Called-Station-ID ENDS_WITH Test- | PermitAccessVian1416 V | + Select from list | V L | 14      |       |
|               | 0        | Authz_Policy_802.1X        | 802.1X                                   |                        |                    |     |         | ŝ     |

Neste ponto, toda a configuração da WLC e do ISE está concluída, você pode tentar se conectar a um cliente.

Para obter mais informações sobre as políticas de permissão de protocolos do ISE, consulte o capítulo: Manage Authentication Policies from the Cisco Identity Services Engine Administrator Guide Manage Authentication Policies

Para obter mais informações sobre as fontes de identidade do ISE, consulte o capítulo: Manage Users and External Identity Sources no Cisco Identity Services Engine Administrator Guide: <u>Identity Sources</u>

#### Verificar

Você pode usar estes comandos para verificar sua configuração atual:

# show run wlan // WLAN configuration # show run aaa // AAA configuration (server, server group, methods) # show aaa servers // Configured AAA server # show ap tag summary // Tag information for AP'S

- # show wlan { summary | id | name | all } // WLAN details
- # show wireless tag policy detailed <policy-tag name> // Detailed information on given policy tag
- # show wireless profile policy detailed <policy-profile name>// Detailed information on given policy profile

#### Troubleshooting

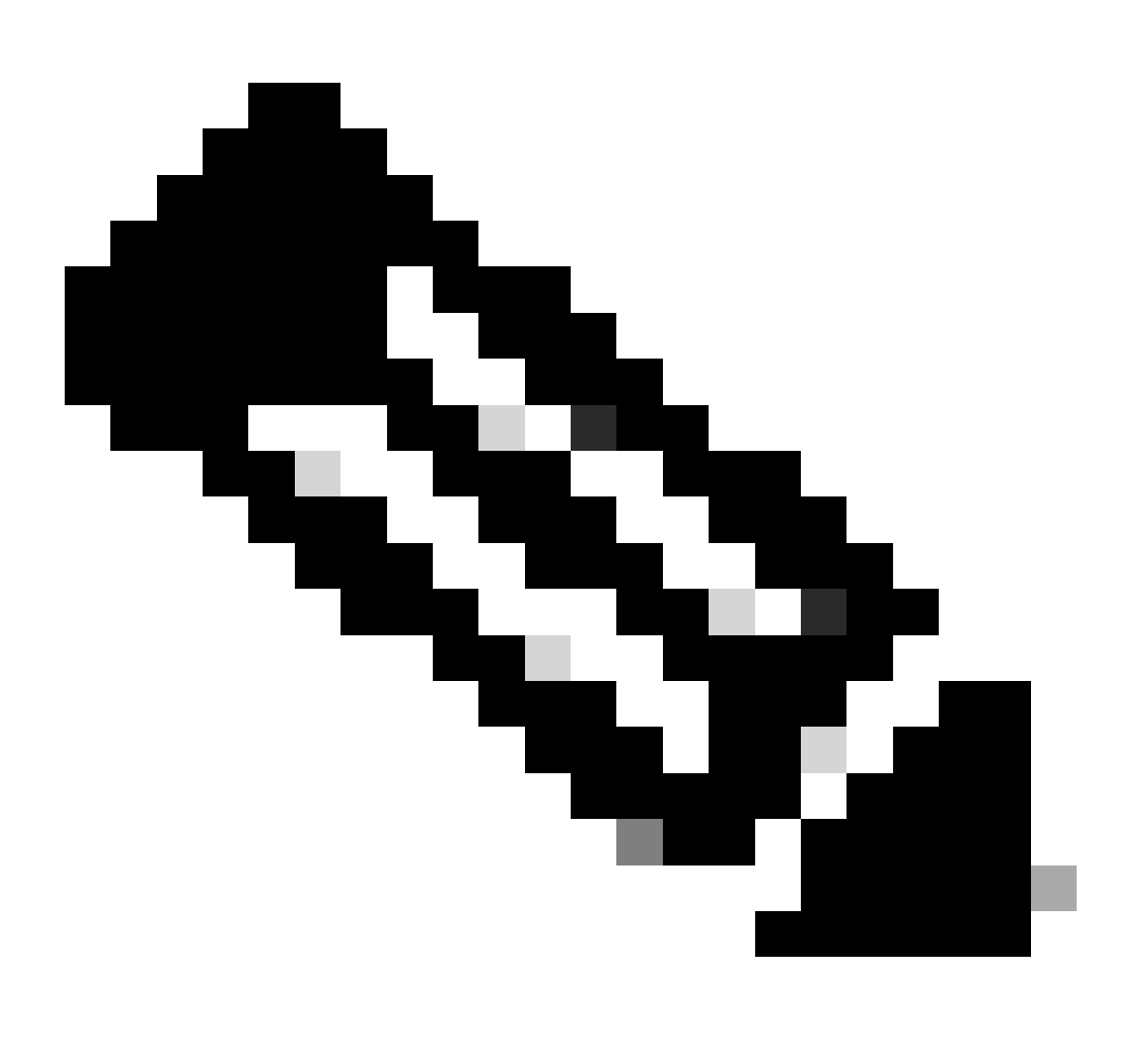

**Observação**: o uso de balanceadores de carga externos é adequado. No entanto, certifique-se de que o balanceador de carga funcione por cliente usando o atributo RADIUS calling-station-id. Depender da porta de origem UDP não é um mecanismo suportado para equilibrar solicitações RADIUS do 9800.

#### Solucionar problemas no WLC

A WLC 9800 fornece recursos de rastreamento SEMPRE ATIVOS. Isso garante que todos os erros, avisos e mensagens de nível de aviso relacionados à conectividade do cliente sejam constantemente registrados e que você possa exibir registros de uma condição de incidente ou falha após sua ocorrência.

Depende do volume de logs gerados, mas normalmente você pode voltar de algumas horas a vários dias.

Para visualizar os rastreamentos que a WLC 9800 coletou por padrão, você pode se conectar via SSH/Telnet à WLC 9800 e executar estas etapas: (Certifique-se de registrar a sessão em um arquivo de texto).

Etapa 1. Verifique a hora atual da WLC para que você possa rastrear os logs no tempo de volta para quando o problema ocorreu.

# show clock

Etapa 2. Colete syslogs do buffer da WLC ou do syslog externo, conforme ditado pela configuração do sistema. Isso fornece uma visão rápida dos erros, se houver, e da integridade do sistema.

# show logging

Etapa 3. Verifique se as condições de depuração estão ativadas.

# show debugging IOSXE Conditional Debug Configs: Conditional Debug Global State: Stop IOSXE Packet Tracing Configs: Packet Infra debugs: Ip Add

Observação: se você vir qualquer condição listada, isso significa que os rastreamentos são registrados no nível de depuração para todos os processos que encontram as condições ativadas (endereço mac, endereço ip e assim por diante). Isso aumenta o volume de registros.
 Portanto, recomenda-se limpar todas as condições quando não estiver depurando ativamente.

Etapa 4. Suponha que o endereço mac em teste não esteja listado como uma condição na Etapa 3, colete os rastreamentos de nível de aviso

sempre ativo para o endereço mac específico:

# show logging profile wireless filter { mac | ip } { <aaaa.bbbb.cccc> | <a.b.c.d> } to-file always-on-<FILENAME.txt>

Você pode exibir o conteúdo da sessão ou copiar o arquivo para um servidor TFTP externo:

# more bootflash:always-on-<FILENAME.txt>

or

# copy bootflash:always-on-<FILENAME.txt> tftp://a.b.c.d/path/always-on-<FILENAME.txt>

#### Depuração condicional e rastreamento radioativo

Se os rastreamentos sempre ativos não fornecerem informações suficientes para determinar o disparador do problema sob investigação, você poderá habilitar a depuração condicional e capturar o rastreamento de Radio Ative (RA), que fornece rastreamentos em nível de depuração para todos os processos que interagem com a condição especificada (endereço mac do cliente, neste caso). Você pode fazer isso por meio da GUI ou da CLI.

#### CLI:

Para habilitar a depuração condicional, execute estas etapas:

Etapa 5. Verifique se não há condições de depuração habilitadas.

# clear platform condition all

Etapa 6. Ative a condição de depuração para o endereço MAC do cliente sem fio que você deseja monitorar.

Esse comando começa a monitorar o endereço mac fornecido por 30 minutos (1800 segundos). Opcionalmente, você pode aumentar esse tempo para 2085978494 segundos.

# debug wireless mac <aaaa.bbbb.cccc> {monitor-time <seconds>}

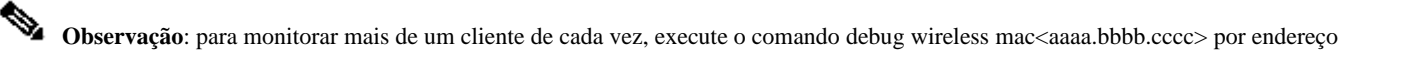

\$

**Observação**: você não vê a saída da atividade do cliente em uma sessão de terminal, pois tudo é armazenado em buffer internamente para ser exibido posteriormente.

Passo 7. Reproduza o problema ou comportamento que você deseja monitorar.

Etapa 8. Interrompa as depurações se o problema for reproduzido antes do tempo de monitor padrão ou configurado decorrer.

# no debug wireless mac <aaaa.bbbb.cccc>

Depois que o monitor-time tiver passado ou a conexão sem fio de depuração for interrompida, o 9800 WLC gerará um arquivo local com o nome:

ra\_trace\_MAC\_aaaabbbbcccc\_HHMMSS.XXX\_timezone\_DayWeek\_Month\_Day\_year.log

Etapa 9. Colete o arquivo da atividade do endereço MAC. Você pode copiar o arquivo ra trace.log para um servidor externo ou exibir a saída diretamente na tela.

Verifique o nome do arquivo de rastreamentos de RA:

# dir bootflash: | inc ra\_trace

Copie o arquivo para um servidor externo:

# copy bootflash:ra\_trace\_MAC\_aaaabbbbcccc\_HHMMSS.XXX\_timezone\_DayWeek\_Month\_Day\_year.log tftp://a.b.c.d/ra-FILENAME.txt

Mostre o conteúdo:

# more bootflash:ra\_trace\_MAC\_aaaabbbbcccc\_HHMMSS.XXX\_timezone\_DayWeek\_Month\_Day\_year.log

Etapa 10. Se a causa raiz ainda não for óbvia, colete os logs internos, que são uma visualização mais detalhada dos logs de nível de depuração. Você não precisa depurar o cliente novamente, pois examinamos em detalhes os logs de depuração que já foram coletados e armazenados internamente. # show logging profile wireless internal filter { mac | ip } { <aaaa.bbbb.cccc> | <a.b.c.d> } to-file ra-internal-<FILENAME>.txt

**Observação**: a saída desse comando retorna rastros para todos os níveis de log de todos os processos e é bastante volumosa. Entre em contato com o Cisco TAC para ajudar a analisar esses rastreamentos.

Você pode copiar o ra-internal-FILENAME.txt para um servidor externo ou exibir a saída diretamente na tela.

Copie o arquivo para um servidor externo:

# copy bootflash:ra-internal-<FILENAME>.txt tftp://a.b.c.d/ra-internal-<FILENAME>.txt

Mostre o conteúdo:

# more bootflash:ra-internal-<FILENAME>.txt

Etapa 11. Remova as condições de depuração.

# clear platform condition all

**Observação**: certifique-se de sempre remover as condições de depuração após uma sessão de solução de problemas.

#### GUI:

Etapa 1. Vá para **Troubleshooting** > **Radioactive Trace** > + **Add** e especifique o endereço MAC/IP do(s) cliente(s) para o(s) qual(is) deseja solucionar problemas.

| Q. Search Menu Items |    | Troubleshooting - > Radioactive Trace   |                     |
|----------------------|----|-----------------------------------------|---------------------|
| Dashboard            |    | Conditional Debug Global State: Stopped |                     |
| Monitoring           | >  | + Add × Delete Start Stop               |                     |
| Configuration        |    | MAC/IP Address Trace file               |                     |
|                      | ĺ. | H 4 0 F H 10 V items per page           | No items to display |
| (O) Administration   | >  |                                         |                     |
|                      |    |                                         |                     |
| C Licensing          |    |                                         |                     |
| X Troubleshooting    |    |                                         |                     |

Etapa 2. Clique em Iniciar.

Etapa 3. Reproduza o problema.

Etapa 4. Clique em Stop.

Etapa 5. Clique no **Generate** botão, selecione o intervalo de tempo para o qual deseja obter os logs e clique em **Apply to Device**. In this example, the logs for the last 10 minutes are requested.

| Troubleshooting * > Radioactive Trace   |                          |
|-----------------------------------------|--------------------------|
| Conditional Debug Global State: Stopped | Enter time interval *    |
|                                         | Enable Internal Logs     |
| → Add × Delete ✓ Start Stop             | Generate logs for last   |
| MAC/IP Address Y Trace file             | ◯ 30 minutes             |
| aaaa.bbbb.cccc                          | nerate 0 1 hour          |
| items per page 1 -                      | ○ since last boot        |
|                                         | O 0-4294967295 seconds v |
|                                         | Cancel                   |

Etapa 6. Faça o download do rastreamento radioativo no seu computador, clique no botão de download e inspecione-o.

| Troubleshooting -> Radioactive Trace                          |                 |                                 |  |
|---------------------------------------------------------------|-----------------|---------------------------------|--|
| Conditional Debug Global State: Stopped                       |                 |                                 |  |
| + Add × Delete Start Stop                                     | Last Run Result |                                 |  |
| MAC/IP Address Trace file                                     | ✓ State         | Successful                      |  |
| 📄 aaaa.bbbb.cccc debugTrace_aaaa.bbbb.cccc.txt 🛃 🛅 🕞 Generate |                 | See Details                     |  |
| 1 • • • • • • • • • • • • • • • • • • •                       | MAC/IP Address  | aaaa.bbbb.cccc                  |  |
|                                                               | Start Time      | 08/24/2022 08:46:49             |  |
|                                                               | End Time        | 08/24/2022 08:47:00             |  |
|                                                               | Trace file      | debugTrace_aaaa.bbbb.cccc.txt 📥 |  |

Solução de problemas no ISE

Se você tiver problemas com a autenticação do cliente, poderá verificar os logs no servidor ISE. Vá para **Operations** > **RADIUS** > **Live Logs** e veja a lista de solicitações de autenticação, bem como o conjunto de políticas correspondente, o resultado de cada solicitação e assim por diante. Você pode obter mais detalhes se clicar na lupa sob a **Details** guia de cada linha, como mostrado na imagem:

| E Cisco ISE                 | Operations                                 | • RADIUS                | A Evaluation Mode 8                   | 5 Days Q () 🖓 🖗                  |
|-----------------------------|--------------------------------------------|-------------------------|---------------------------------------|----------------------------------|
| Live Logs Live Sessions     |                                            |                         |                                       |                                  |
| Misconfigured Supplicants 🕕 | Misconfigured Network Devices 🕔            | RADIUS Drops            | Client Stopped Responding 🕕           | Repeat Counter 🕕                 |
| 0                           | 0                                          | 0                       | 2                                     | 0                                |
|                             |                                            |                         | Refresh Show Never   Latest 20 record | Within<br>Is V Last 3 hours V    |
| Time State                  | r Export To ∨<br>us Details Repea Identity | Endpoint ID Endpoint    | Authenti Authoriz Authoriz            | Y Filter ∨ ⊗<br>IP Address Netwo |
| ×                           | V Identity                                 | Endpoint ID Endpoint Pr | Authenticat Authorizatic Authorizatic | IP Address 🗸 Networ              |
| Aug 23, 2022 06:18:42.5     | • 💿 0 user1                                | 08:8E:AC:27:85: Unknown | Policy_Set Policy_Set PermitAcc       | 10.14.16.112,                    |
| Aug 23, 2022 09:45:48.1     | O user1                                    | BC:D0:74:2B:6D:         |                                       | 9800-W                           |

### Sobre esta tradução

A Cisco traduziu este documento com a ajuda de tecnologias de tradução automática e humana para oferecer conteúdo de suporte aos seus usuários no seu próprio idioma, independentemente da localização.

Observe que mesmo a melhor tradução automática não será tão precisa quanto as realizadas por um tradutor profissional.

A Cisco Systems, Inc. não se responsabiliza pela precisão destas traduções e recomenda que o documento original em inglês (link fornecido) seja sempre consultado.